ANNUAL CONFERENCE 2025 BRECKENRIDGE

# Unlock the Power of Data: Create Your Own Performance Dashboards

Kayley Smiley, MS

Chris Wilson, MPA

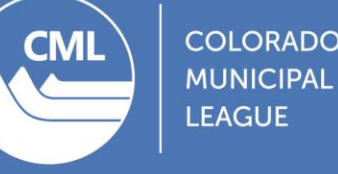

## Goal for Workshop

Learn how to create dashboards to monitor government performance or spending.

- You will receive our example code, which can be applied to fit your needs.
- You will also find a step-by-step guide on creating a dashboard in Power BI at the end of this slide deck.

## Agenda

- Overview of tools to create dashboards.
- Dashboard examples.
- Hands-on dashboarding.

# Tools to create dashboards

- Microsoft Power BI
  - Offers enterprise-level licenses.
  - User-friendly.
  - Publish dashboards to government websites.
- Python
  - Free.
  - Requires some technical knowledge.
  - Extensive online resources.
  - Easy to recycle code for new dashboards.
  - Beneficial for internal dashboards.

## Homeless Encampment locations

## Homeless Encampments Audit: Map

| Filter by locat | tion type |
|-----------------|-----------|
|-----------------|-----------|

All

This interactive map shows locations of encampment cleanups, assessments, and outreach that city agencies conducted from Jan. 1, 2022, through June 30, 2022. **Read our complete audit report** on homeless encampments by visiting DenverAuditor.org.

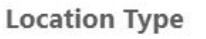

- Cleanup
- Early Intervention Team
- Encampment Assessment
- Homeless Outreach Team
- Park Rangers
- RV Assessment
- Storage Facility
- Strategic Outreach to Large Encampments Team

5

V

- Street Enforcement Team
- Substance Use Navigators

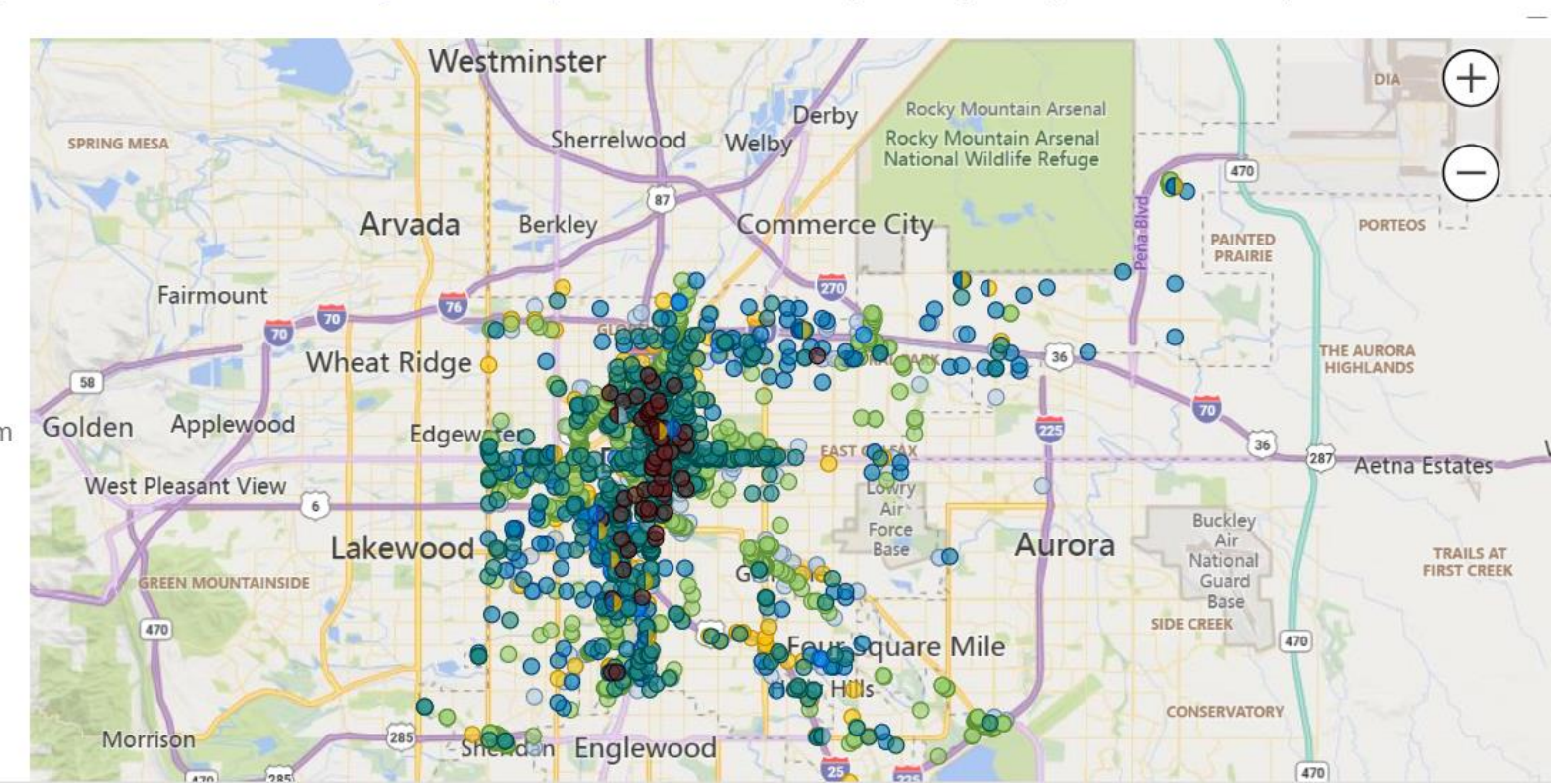

Source: Created by the Denver Auditor's Office audit analytics team.

## Travel card transactions by risk level

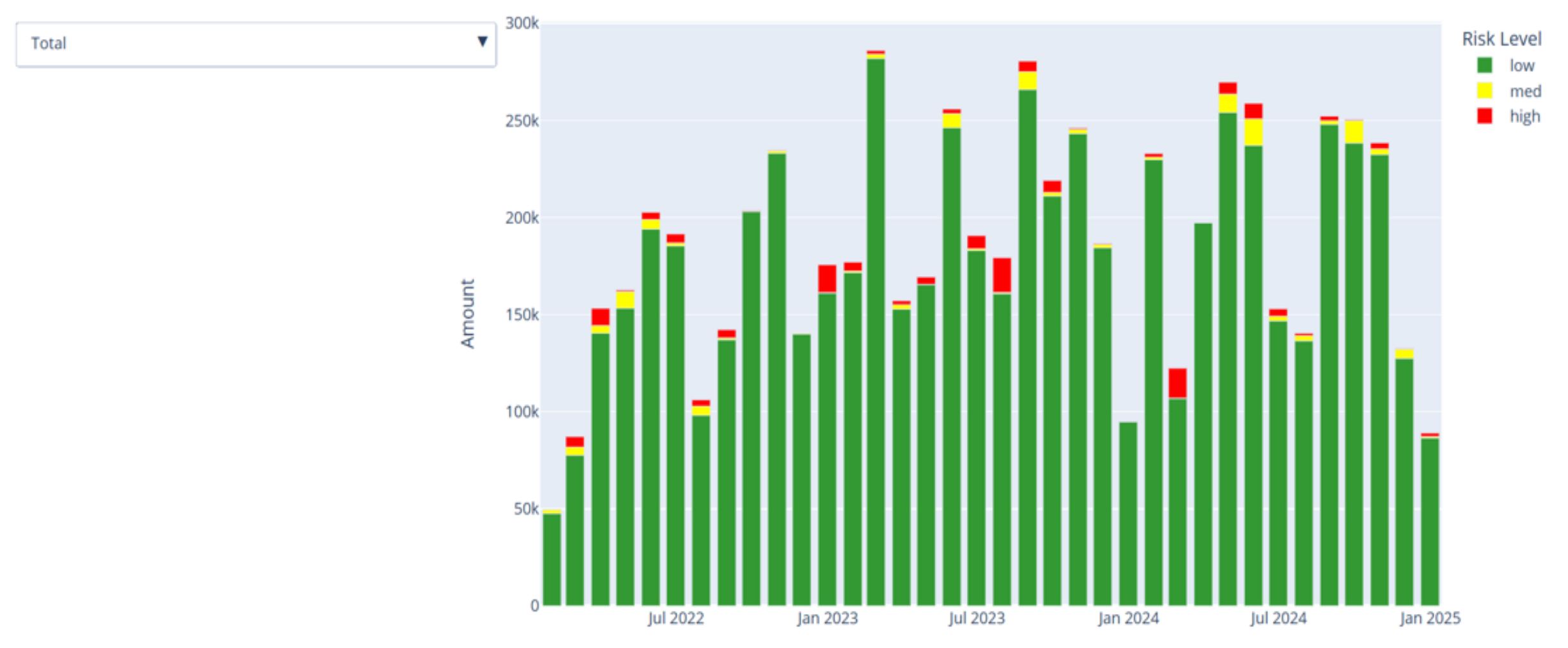

Source: Created by the Denver Auditor's Office audit analytics team.

## Travel card transactions by risk level

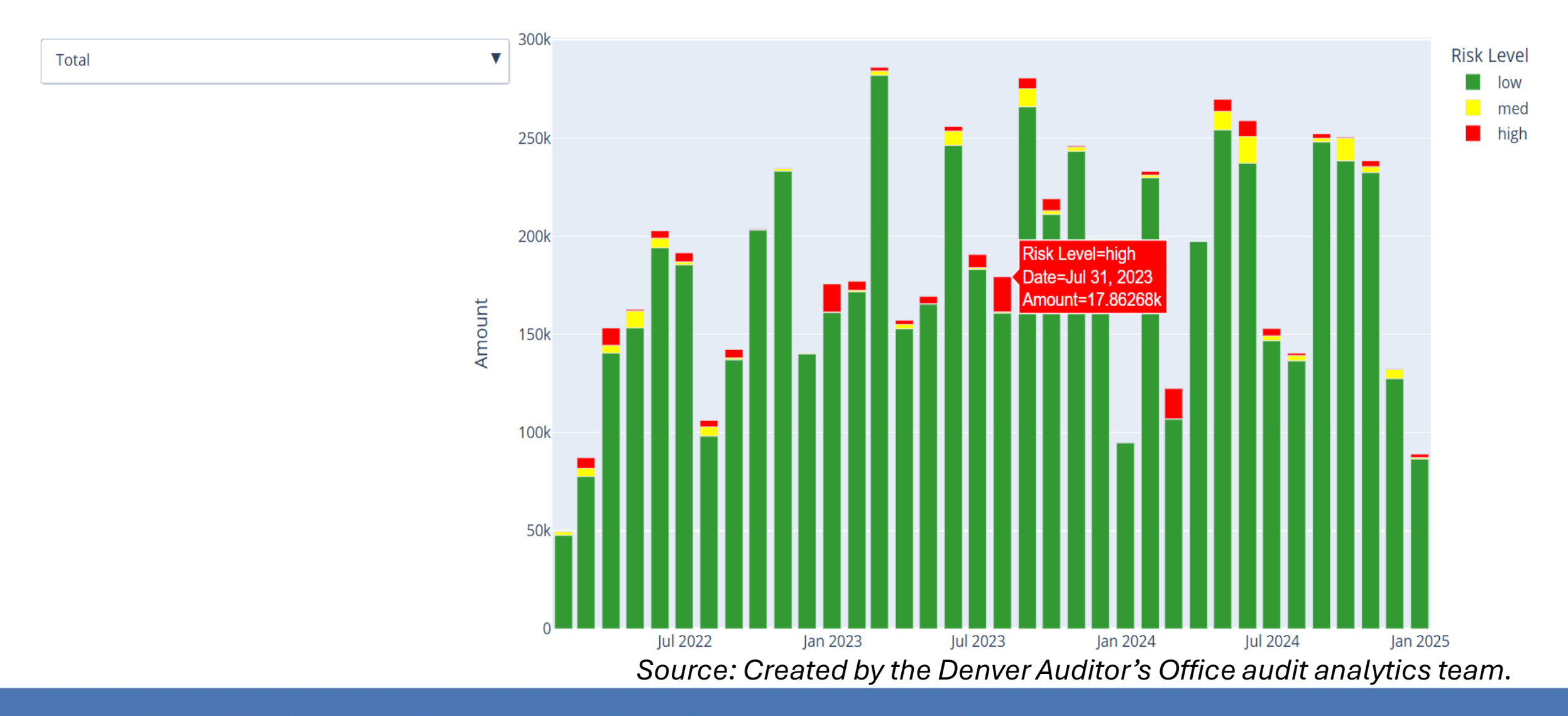

# Key steps to create dashboards

- 1. Identify and collect data.
- 2. Identify field(s) to visualize information.
- 3. Review and clean any issues with identified fields.
- 4. Create custom fields to store calculations, if needed.
- 5. Create visualization to identify patterns.

## Case study data and metrics

- We will use a set of fake city employee reimbursements from January 2022 through November 2024.
- We will go through steps to visualize:
  - Count of expense reports each month.
  - Average number of days to review each reimbursement request.

## Python hands-on exercises

Please open the link we provided for the Google Colab notebook.

## Power BI example

- The next set of slides provide a step-by-step guide on how to use Power BI to create dashboards.
- The example uses the same expense report data we used in the hands-on exercises.
- We will create a dashboard that shows count of reimbursements per month and average time for manager review.

# **Step 1:** Open data in Power BI.

- Select "Excel workbook" as the data source, which will open the file explorer.
- Locate the data in your folders, select the data, then select "Open."

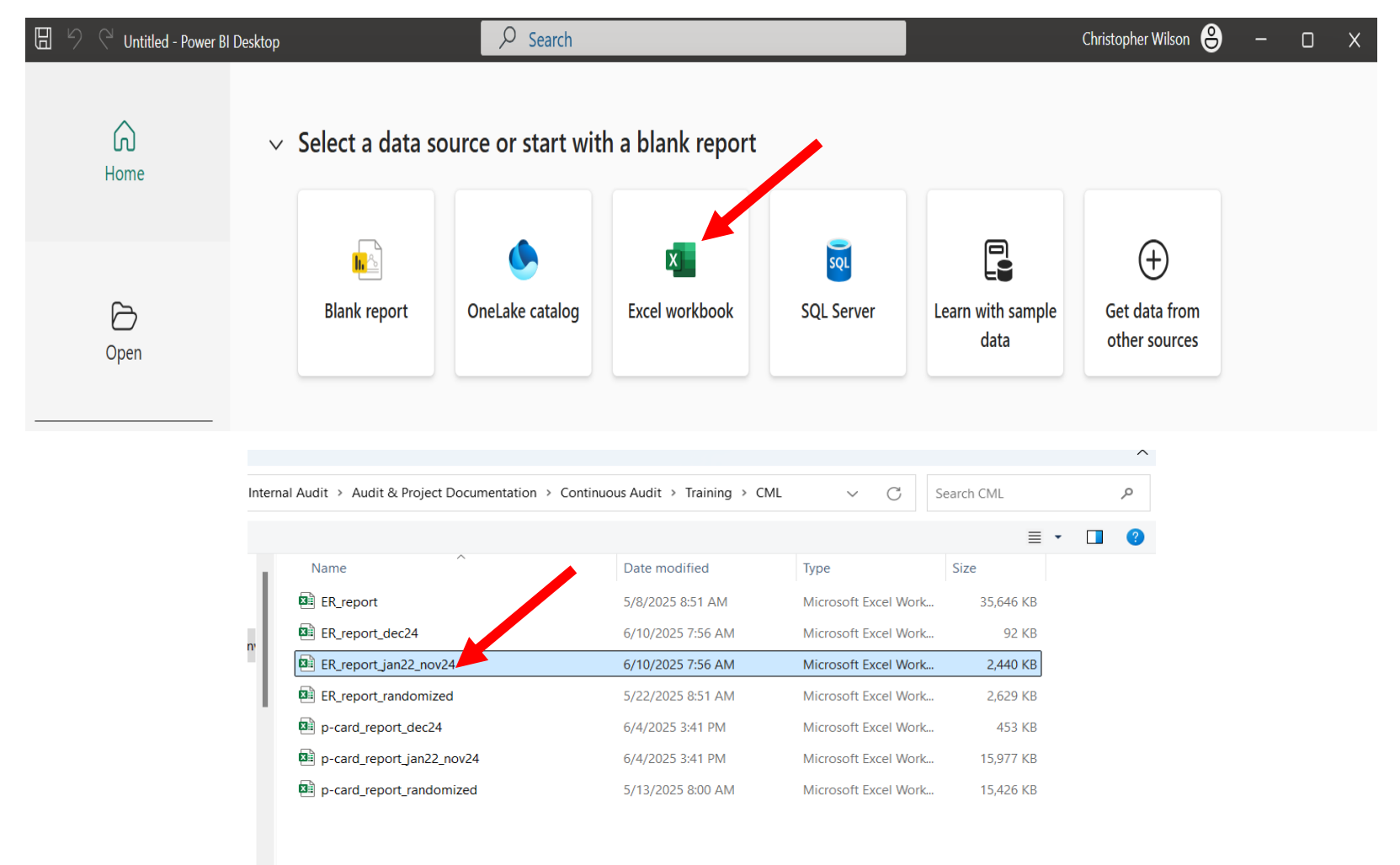

| In22_nov24 | Excel Files ( v/ x/sx;*x/sm;*x/st |
|------------|-----------------------------------|
|            | Open 👻 Cancel                     |

### Step 2: Load the data.

- 1. Select the correct sheet.
- 2. Select "Load."

|   |   |   | ٠ |   |   |   |   |   |
|---|---|---|---|---|---|---|---|---|
| N | a | V | I | C | a | t | O | r |
|   | ~ |   |   | 3 | - |   | - |   |

|                 |   | Q |
|-----------------|---|---|
| Display Options | Ŧ |   |

- 🛚 🛑 ER\_report\_jan22\_nov24.xlsx [1]
- 🗹 💭 Sheet1

| ER_Number | Created_by_Worker | Worker_Cost_Center                                   |   |
|-----------|-------------------|------------------------------------------------------|---|
| ER-25006  | 812145            | 5533130 Child Welfare - Direct Services Special Fund |   |
| ER-25014  | 752124            | 5073100 Infrastructure Administrative                | 1 |
| ER-25195  | 203016            | 4001300 Excise & Licenses - Code Enforcement         |   |
| ER-25205  | 613405            | 7033400 My Denver Program                            |   |
| ER-25206  | 613405            | 0117100 Division of Workforce Development Admin      |   |
| ER-25234  | 204142            | 7021900 Parks Planning, Design & Construction        |   |
| ER-25293  | 422281            | 5527130 Prevention                                   |   |
| ER-25394  | 462425            | 0142300 Development Services - Inspections           |   |
| ER-25408  | 272511            | 5073100 Infrastructure Administrative                |   |
| ER-25414  | 812145            | 0107900 Disposable Bag Program Administration        |   |
| ER-25416  | 301714            | 6502400 Food Safety and Cannabis                     |   |
| ER-25438  | 462503            | 5533010 Child Welfare Administation                  |   |
| ER-25439  | 462503            | 5073300 Infrastructure Bridge                        |   |
| ER-25440  | 462503            | 5064400 Right of Way Services - Development Service  |   |
| ER-25442  | 462503            | 5533320 Child Welfare Services - Family Engagement   |   |
| ER-25453  | 129183            | 5533110 Child Welfare - Direct Services              |   |
| ER-25454  | 129183            | 4511800 City Attorney Victim Assistance              |   |
| ER-25470  | 32264             | 0142300 Development Services - Inspections           |   |
| ER-25480  | 25103             | 7040700 Outdoor Recreation                           |   |
| ER-25481  | 25103             | 8110200 DPL City Librarian's Office                  |   |
| ER-25482  | 25103             | 5533110 Child Welfare - Direct Services              |   |
| ER-25510  | 189061            | 5533400 Child Welfare Services - Chafee Program      |   |
| ER-25511  | 189061            | 6506100 Administration                               |   |
| <         |                   | >                                                    |   |

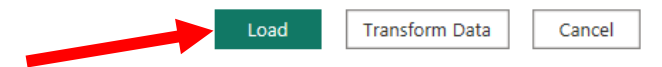

**Step 3:** Open the Power Query Editor.

Select "Transform data" in the "Home" tab.

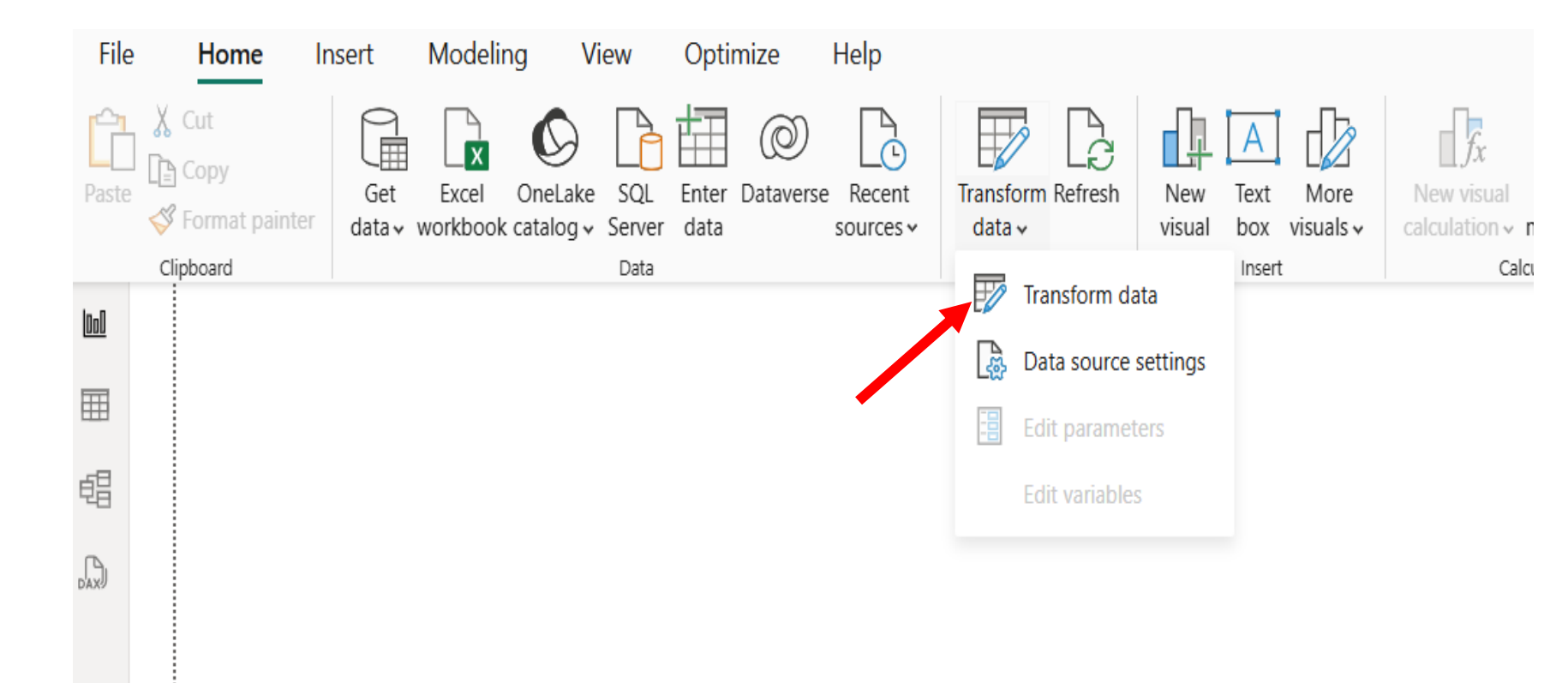

# **Step 4:** Change data types, as needed.

- 1. Review data types for each column.
- 2. Right click a column to change the data type.
- 3. Select "Change Type."
- 4. Select the new data type.

| 🗄 Available_for_Manager_Approval |                               |   | 1.2 Available_for_Cost_Center_ |
|----------------------------------|-------------------------------|---|--------------------------------|
| 1/2/2025 12:00:00                |                               |   |                                |
| 12/19/2024 12:00:00              | Kemove                        | И |                                |
| 12/15/2024 12:00:00              | Remove Other Columns          | И |                                |
| 12/15/2024 12:00:00              | Duplicate Column              | И |                                |
| 12/15/2024 12:00:00              | Add Column From Examples      | И |                                |
| 12/13/2024 12:00:00              | Remove Duplicates             | И |                                |
| 12/13/2024 12:00:00              | Remove Errors                 | И |                                |
| 12/17/2024 12:00:00              | Change Type                   | • | Decimal Number                 |
| 12/13/2024 12:00:00              | Transform                     | • | Fixed decimal number           |
| 12/16/2024 12:00:00 1            | Replace Values                |   | Whole Number                   |
| 12/26/2024 12:00:00              | Replace Errors                |   | Percentage                     |
| 12/11/2024 12:00:00              | 子 Group By                    | ~ | Date/Time                      |
| 12/10/2024 12:00:00              | Fill                          |   | Date                           |
| 12/11/2024 12:00:00              | Unpivot Columns               |   | Time                           |
| 12/16/2024 12:00:00              | Unpivot Other Columns         |   | Date/Time/Timezone             |
| 12/16/2024 12:00:00              | Unpivot Only Selected Columns |   | Duration                       |
| 12/9/2024 12:00:00               | . , Pename                    |   | Text                           |
| 12/11/2024 12:00:00              | Move                          |   | True /False                    |
| 12/8/2024 12:00:00               | IVIOVE                        | P | True/False                     |
| 12/8/2024 12:00:00               | Drill Down                    |   | Binary                         |
| 12/8/2024 12:00:00               | Add as New Query              |   | Using Locale                   |

# **Step 5:** Create a custom column.

1. Select "Add Column" tab.

2. Select the "Custom Column" option.

| File Home                                | Transform                          | Ac                                 | ld Column 🦰 Vie                                      | w Tools    | Help                                            |                              |                                                                                            |                              |  |
|------------------------------------------|------------------------------------|------------------------------------|------------------------------------------------------|------------|-------------------------------------------------|------------------------------|--------------------------------------------------------------------------------------------|------------------------------|--|
| olumn From Custom Inv<br>Examples Column | voke Custom<br>Function<br>General | Ē∰ Co<br>∰i In<br>C <sup>∰</sup> D | onditional Column<br>dex Column 👻<br>uplicate Column | Format     | Verge Columns<br>Extract ▼<br>Parse ▼<br>n Text | XO<br>∑<br>Statistics Standa | 10 <sup>2</sup> Trigonometry *<br><sup>00</sup> Rounding *<br>rd Scientific<br>From Number | Date Time Duration           |  |
| Queries [1]                              | <                                  | ×                                  | √ f <sub>x</sub>                                     | = Table.Tr | ansformColur                                    | nnTypes(#"Pro                | moted Headers",{{"ER_Num                                                                   | <pre>ber", type text},</pre> |  |
| Sheet1                                   |                                    |                                    | A <sup>B</sup> C ER_Number                           | -          | 1 <sup>2</sup> 3 Created_b                      | y_Worker 💌                   | A <sup>B</sup> C Worker_Cost_Center                                                        |                              |  |
|                                          |                                    | 1                                  | ER-25006                                             |            |                                                 | 812145                       | 5533130 Child Welfare - Direct                                                             | Services Special Funding     |  |
|                                          |                                    | 2                                  | ER-25014                                             |            |                                                 | 752124                       | 5073100 Infrastructure Administrative                                                      |                              |  |
|                                          |                                    | 3                                  | ER-25195                                             |            |                                                 | 203016                       | 4001300 Excise & Licenses - Code Enforcement                                               |                              |  |
|                                          |                                    | 4                                  | ER-25205                                             |            |                                                 | 613405                       | 7033400 My Denver Program                                                                  |                              |  |
|                                          |                                    | 5                                  | ER-25206                                             |            |                                                 | 613405                       | 0117100 Division of Workforce                                                              | Development Administra       |  |
|                                          |                                    | 6                                  | ER-25234                                             |            |                                                 | 204142                       | 7021900 Parks Planning, Design                                                             | n & Construction             |  |
|                                          |                                    | 7                                  | ER-25293                                             |            |                                                 | 422281                       | 5527130 Prevention                                                                         |                              |  |
|                                          |                                    | 8                                  | ER-25394                                             |            |                                                 | 462425                       | 0142300 Development Service                                                                | s - Inspections              |  |
|                                          |                                    | 9                                  | ER-25408                                             |            |                                                 | 272511                       | 5073100 Infrastructure Admini                                                              | strative                     |  |
|                                          |                                    | 10                                 | ER-25414                                             |            |                                                 | 812145                       | 0107900 Disposable Bag Progra                                                              | am Administration            |  |
|                                          |                                    | 11                                 | ER-25416                                             |            |                                                 | 301714                       | 6502400 Food Safety and Cann                                                               | abis                         |  |
|                                          |                                    | 40                                 | ED 05400                                             |            |                                                 | 400000                       | process of the other states of                                                             |                              |  |

## **Step 5, continued:** Create a custom column.

- 1. Enter new column name.
- Insert columns into the custom column formula.
   Select "OK."

#### **Custom Column**

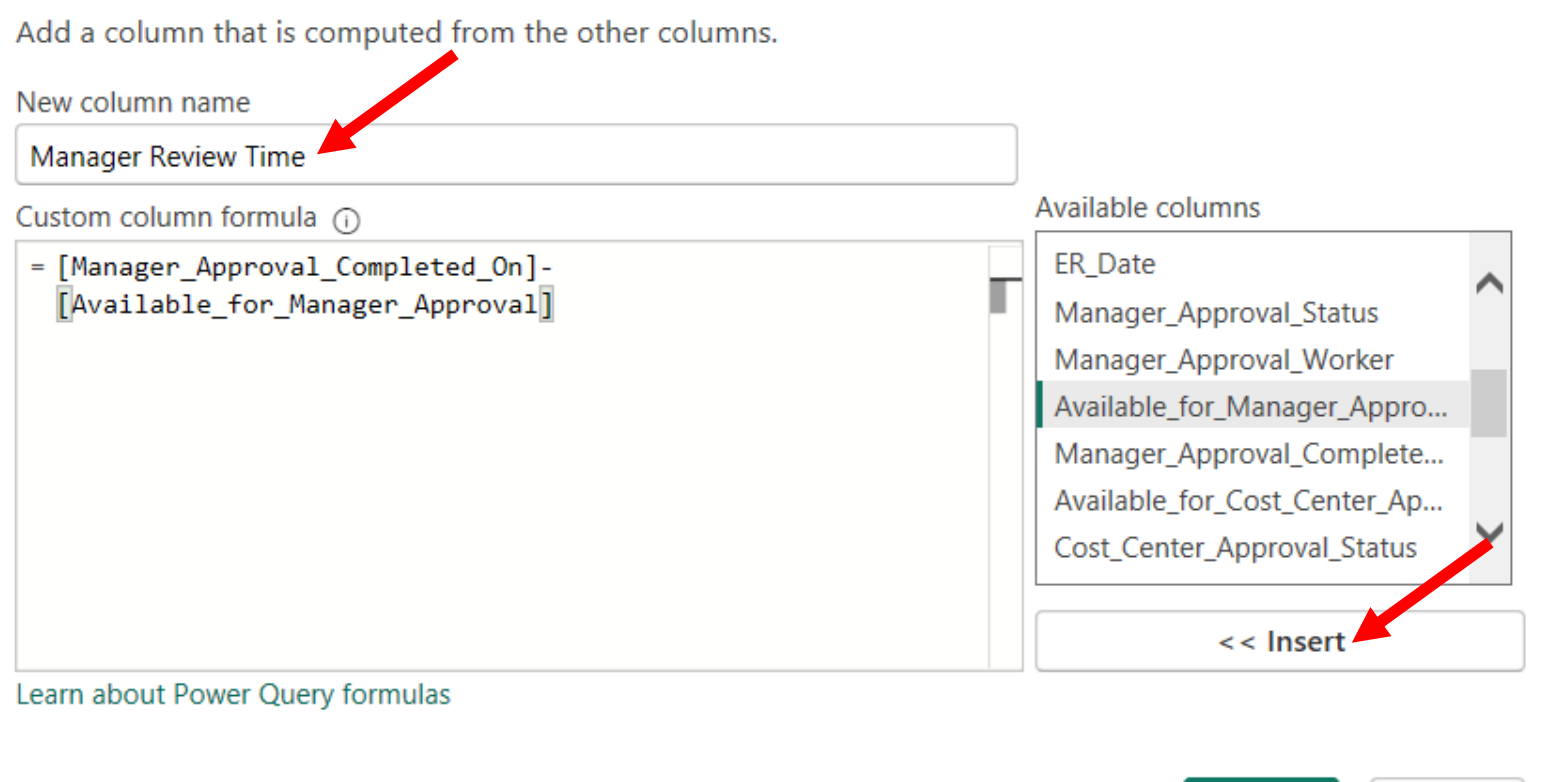

No syntax errors have been detected.

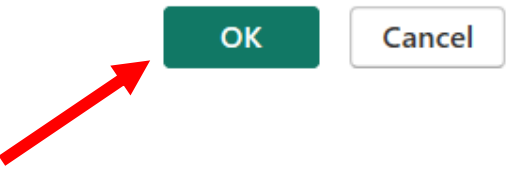

# **Step 6:** Transform data, as needed.

- 1. Right click the column.
- 2. Select "Transform."
- 3. Select the new unit for the data in the column.

| ABC | Manager Review Time |          |                               |    |
|-----|---------------------|----------|-------------------------------|----|
| 125 |                     | Ē        | Сору                          |    |
|     | 0.11:21.9.96        | ال       | Remove                        |    |
|     | 7 3:40:09.77        |          | Remove Other Columns          |    |
|     | 1.15:09:21.39       |          | Durliante Column              |    |
|     | 0.21:00:28.48       | -        |                               |    |
|     | 0.21:00:36.40       | 1        | Add Column From Examples      |    |
|     | 2.21:02:31.45       |          | Remove Duplicates             | \$ |
|     | 0.147 5:03.32       |          | Remove Errors                 | *  |
|     | .15:57:20.72        |          | Change Type                   | *  |
|     | Days                | 1        | Transform                     |    |
|     | Hours               | 1        | Replace Values                | 8  |
|     | Minutes             | 12       | Replace Errors                |    |
|     | Seconds             | _ ·      |                               |    |
|     | Total Years         | 2        | Group By                      |    |
|     | Total Days          |          | Fill >                        |    |
|     | Total Hours         | <b>`</b> | Unpivot Columns               |    |
|     | Total Minutes       |          | Unpivot Other Columns         |    |
|     | Total Seconds       |          | Unpivot Only Selected Columns | ☆  |
|     | Text Transforms     | Ē        | Rename                        |    |
|     | 4.20:00:49.73       | ~        | Move                          |    |
|     | 4.12:59:49.79       |          | WOVE P                        | 4  |
|     | 4.12:59:53.41       |          | Drill Down                    |    |
|     | 4.12:59:57.10       |          | Add as New Query              | ]  |
|     | 0.13:59:20.30       | 90000    |                               |    |
|     | 3.09:15:58.01       | 80000    |                               |    |
|     | 1.13:22:03.62       | 60000    |                               |    |

#### COLORADO MUNICIPAL LEAGUE 2025 ANNUAL CONFERENCE | BRECKENRIDGE

::::

**Step 6, continued:** Transform data, as needed.

- 1. Right click the column.
- 2. Select "Transform."
- 3. Select the new unit for the data in the column.

| ER_Date |         | Сору                          | -2    | 3 Manager_Approva | l_Worl   | ker 💌  | 1.2 Available | _for_ | Mana |
|---------|---------|-------------------------------|-------|-------------------|----------|--------|---------------|-------|------|
|         | 3/t     |                               | [     |                   | <u>.</u> | 902017 |               |       |      |
|         | 11/12 × | Remove                        |       |                   | ÷        | 301714 |               |       |      |
|         | 11/29   | Remove Other Columns          |       |                   | (        | 521324 |               |       |      |
|         | 11/30   | Duplicate Column              |       |                   | ţ        | 514822 |               |       |      |
|         | 11/4    | Add Column From Examples      |       |                   | 1        | 514822 |               |       |      |
|         | 6/30    | Remove Duplicates             |       |                   | 1        | 514822 |               |       |      |
|         | 11/30   | Remove Errors                 |       |                   | 1        | 229612 |               |       |      |
|         | 11/18   | Change Type                   |       |                   | :        | 101070 |               |       |      |
|         | 9/27    | Transform                     | -     | Year              | Þ        | 10514  |               |       |      |
|         | 11/1    | Replace Values                |       | Quarter           | Þ        | 10260  |               |       |      |
|         | 10/22   | Replace Errors                |       | Month             | ×.       | N      | Ionth         |       |      |
|         | 11/12 😅 | Group Py                      |       | Week              | ×.       | S      | tart of Month |       |      |
|         | 11/12   | стопр ру                      |       | Day               |          | E      | nd of Month   |       |      |
|         | 11/1( 🚌 | FIII                          | · · · | Text Transform    | s →      |        | ays in Month  |       |      |
|         | 11/12   | Unpivot Columns               | ł     |                   |          | 47131  | lame of Month | n     |      |
|         | 11/17   | Unpivot Other Columns         |       |                   |          | 312135 |               |       |      |
|         | 10/20   | Onprior Only Selected Columns |       |                   |          | 312135 |               |       |      |
|         | 11/19   | Rename                        | ł     |                   |          | 859221 |               |       |      |
|         | 11/30   | Move                          |       |                   |          | 231763 |               |       |      |
|         | 11/16   | Drill Down                    | ł     |                   |          | 231763 |               |       |      |
|         | 11/2    | Add as New Query              | ł     |                   |          | 231763 |               |       |      |

Step 7: Create a "Group By."

- 1. Select the "Transform Tab."
- 2. Select the "Group By" option.

| 🥼   🔒 🥫        | - Untitle                    | d - Power Que                                 | ery Ed    | liter                                   |               |          |         |          |                  |
|----------------|------------------------------|-----------------------------------------------|-----------|-----------------------------------------|---------------|----------|---------|----------|------------------|
| File           | Home                         | Transform                                     | Ac        | dd Column                               | Vie           | ew To    | pols    | Help     |                  |
| Group Us<br>By | se First Row<br>Headers Tabl | 같티 Transpose<br>다음 Reverse Ro<br>같음 Count Row | ows<br>vs | Data Type: Wł<br>Detect Da<br>Detect Da | hole<br>ta Ty | Number T | Pivot   | lace Val | ues .<br>In      |
|                | Tabl                         | e                                             |           |                                         |               |          | Any Co  | blumn    |                  |
| Queries        | s [1]                        | <                                             | ×         | ∫ √ f∋                                  | x             | = Tab    | le.Tran | sform    | Colu             |
| 💷 Shee         | et1                          |                                               |           |                                         |               |          |         | -        | A <sup>B</sup> C |
|                |                              |                                               | 1         |                                         |               |          |         |          | 130              |
|                |                              |                                               | 2         | ige                                     |               |          |         |          | 010              |
|                |                              |                                               | 3         | ıge                                     |               |          |         |          | 010              |
|                |                              |                                               | 4         | ige                                     |               |          |         |          | 010              |

## **Step 7, continued:** Create a "Group By."

- 1. Select the "Advanced" option.
- 2. Select "ER\_Date" to group by.
- 3. Enter the column names and adjust the operations for each aggregation.

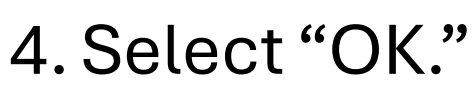

#### Group By

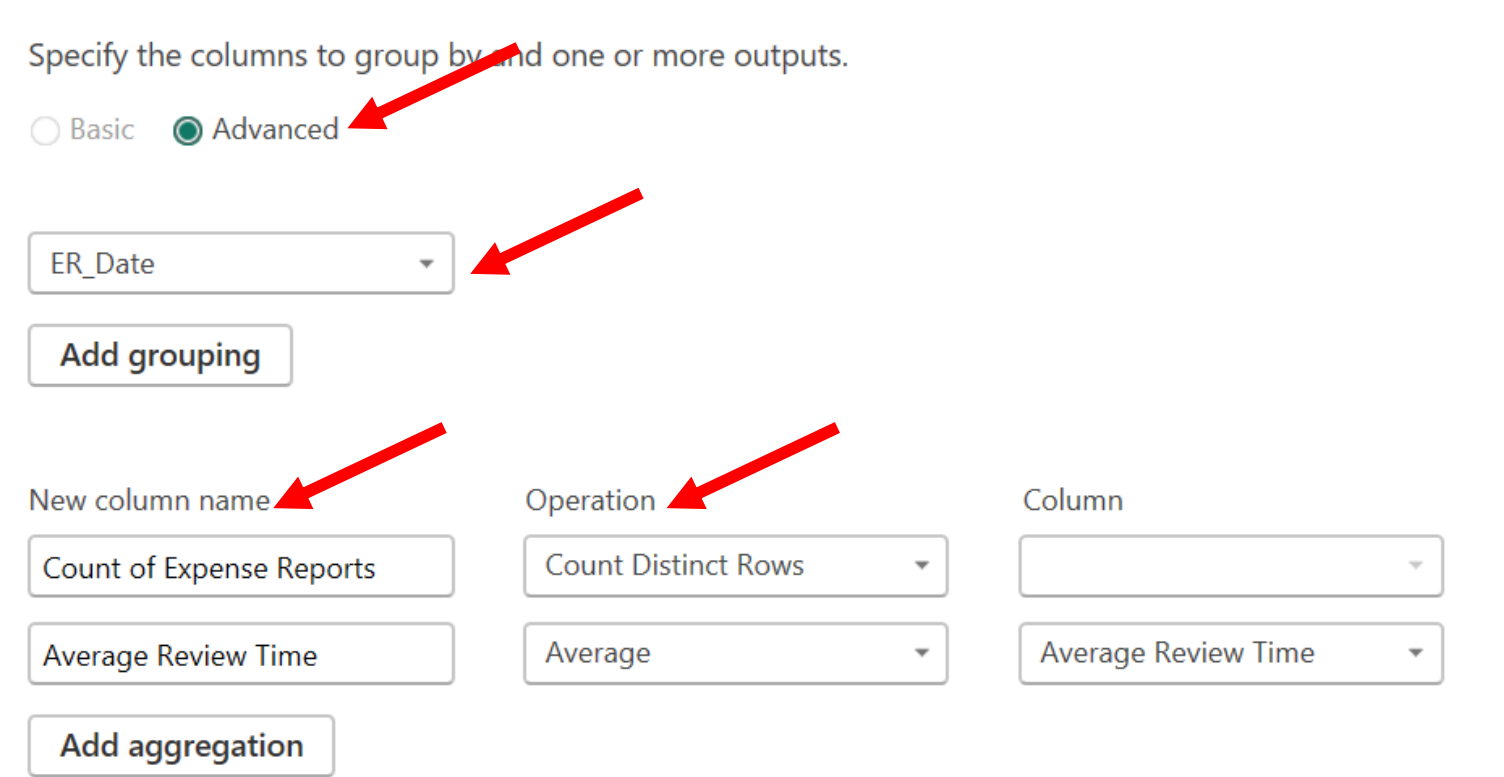

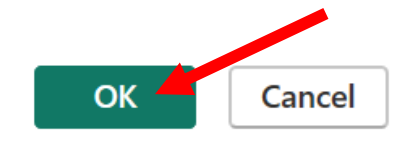

**Step 8:** Sort grouped data.

 Select the drop-down icon on the date column.
 Select "Sort Ascending."

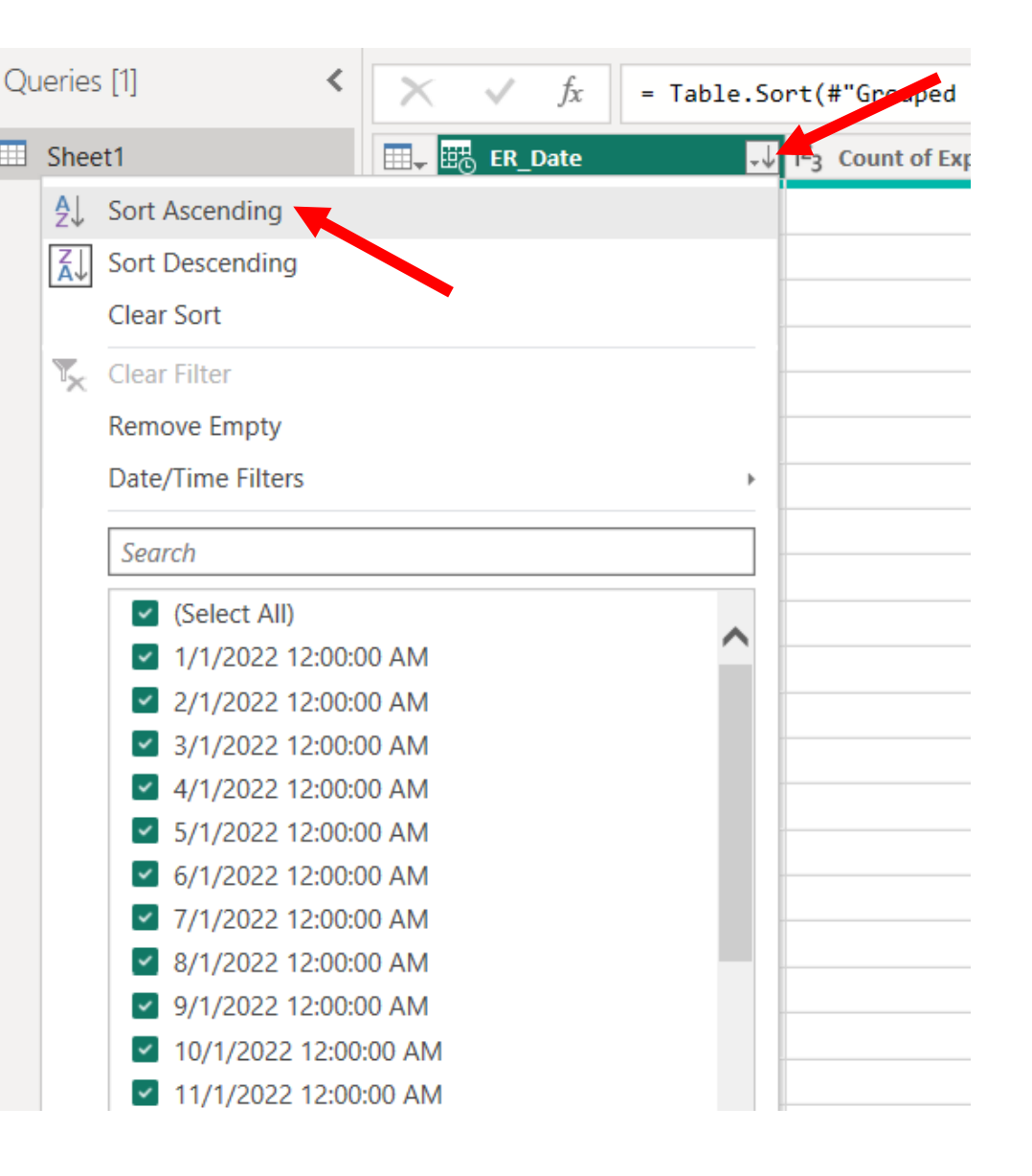

**Step 9:** Apply changes in the Query Editor to data in Power BI.

 Select the "Home" tab.
 Select the "Close & Apply" option and click "Apply."

|                    | 🗧   Untitled                            | - Power Que             | ery Ed  | itor                               |                          |                                   |                           |             |
|--------------------|-----------------------------------------|-------------------------|---------|------------------------------------|--------------------------|-----------------------------------|---------------------------|-------------|
| File               | Home                                    | Transform               | Ad      | d Column                           | View                     | ר י                               | Tools                     | Help        |
| Close &<br>Apply • | New Re<br>Source - Sou<br>Close & Apply | cent Enter<br>rces Vata | Da<br>S | ta source<br>settings<br>a Sources | Mana<br>Parame<br>Parame | age<br>ters <del>*</del><br>eters | Refresh<br>Preview        | Propert     |
|                    | lose                                    |                         |         | $\sim$                             | fx                       | = Tab                             | le.Sort                   | :(#"Groupe  |
| ⊞ s                | heet1                                   |                         |         | ⊞ <mark>⊕</mark> ER_D              | ate                      |                                   | <b>₊</b> ↑ 1 <sup>2</sup> | 23 Count of |
|                    |                                         |                         | 1       | 1                                  | /1/2022                  | 12:00:                            | 00 AM                     |             |
|                    |                                         |                         | 2       | 2                                  | /1/2022                  | 12:00:                            | 00 AM                     |             |
|                    |                                         |                         | 3       | 3                                  | /1/2022                  | 12:00:                            | 00 AM                     |             |
|                    |                                         |                         | 4       | 4                                  | /1/2022                  | 12:00:                            | 00 AM                     |             |
|                    |                                         |                         | 5       | 5                                  | /1/2022                  | 12:00:                            | 00 AM                     |             |
|                    |                                         |                         | 6       | 6                                  | /1/2022                  | 12:00:                            | 00 AM                     |             |
|                    |                                         |                         | 7       | 7                                  | /1/2022                  | 12.00.                            | 00 444                    |             |

### Step 10: Build dashboard.

 On the "Home" tab in Power BI, select the type of visual.
 Add the columns from the "Data" tab to the x-axis and y-axis fields.

| Visualiz                                                                                                    | ations      | >> | Data                                                    | >>                                                                                      |
|----------------------------------------------------------------------------------------------------|-------------|----|---------------------------------------------------------|-----------------------------------------------------------------------------------------|
| Build visua                                                                                                    | al<br>D     | R  | Q Search<br>∨⊞ Sheet1                                   |                                                                                         |
| <ul> <li>■</li> <li>■</li> <li>&gt;</li></ul> |             |    | □ ∑ Ave<br>□ ∑ Cou<br>> □ ☐ ER_<br>> □ ☐<br>□<br>□<br>□ | erage Review<br>unt of Expen<br>Date<br>Date Hierarc<br>Year<br>Quarter<br>Month<br>Day |
| X-axis                                                                                                    |             |    |                                                         |                                                                                         |
| Add data                                                                                                    | fields here |    |                                                         |                                                                                         |
| Column y                                                                                                    | -axis       |    |                                                         |                                                                                         |
| Add data                                                                                                    | fields here | ;  |                                                         |                                                                                         |
| Line y-axi                                                                                                    | S           |    |                                                         |                                                                                         |
| Add data                                                                                                    | fields here |    |                                                         |                                                                                         |

### **Step 10, continued:** Build dashboard.

- Select "Year" and "Month" from the "ER\_Date" column to use as the xaxis.
- 2. Add the "Average Review Time" to the "Column yaxis."
- 3. Add the "Count of Expense Reports" to the "Line yaxis."

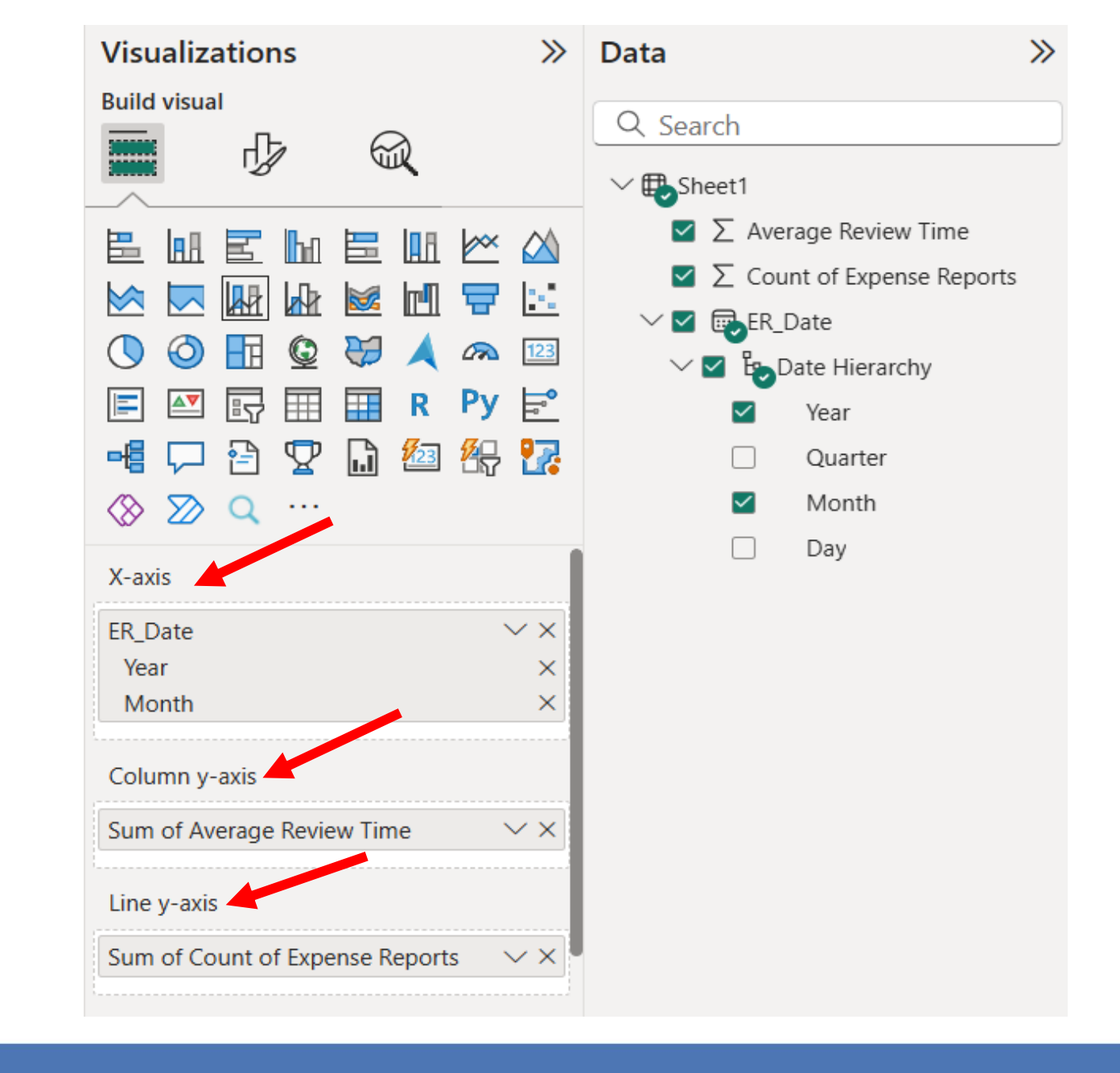

### **Step 10, continued:** Build dashboard.

- 1. Rename axis labels by selecting the drop-down icon.
- 2. Select "Rename for this visual."
- 3. Enter new name.

|                                | Remove field w Time             |
|--------------------------------|---------------------------------|
|                                | Rename for this visual ense Rep |
|                                | Move to >                       |
| 🕔 🕘 🔢 😨 😓 🔺 🗠 🚺                | Sum rchy                        |
| 🖃 🔄 🗊 🌐 🖬 R Py E               | Average                         |
| 📲 🖵 🖹 🏆 🔒 💯 😫                  | Minimum                         |
| ⊗ ∑ Q …                        | Maximum                         |
|                                | Count (Distinct)                |
| X-axis                         | Count                           |
| ER_Date 🗸                      | Standard deviation              |
| Year                           | Variance                        |
| Month                          | Median                          |
| Column y-axis                  | Show value as >                 |
| Sum of Average Review Time 🛛 🗸 | New quick measure               |

### **Step 10, continued:** Build dashboard.

Review visual in the window to the left of the "Visualizations" and "Data" tabs.

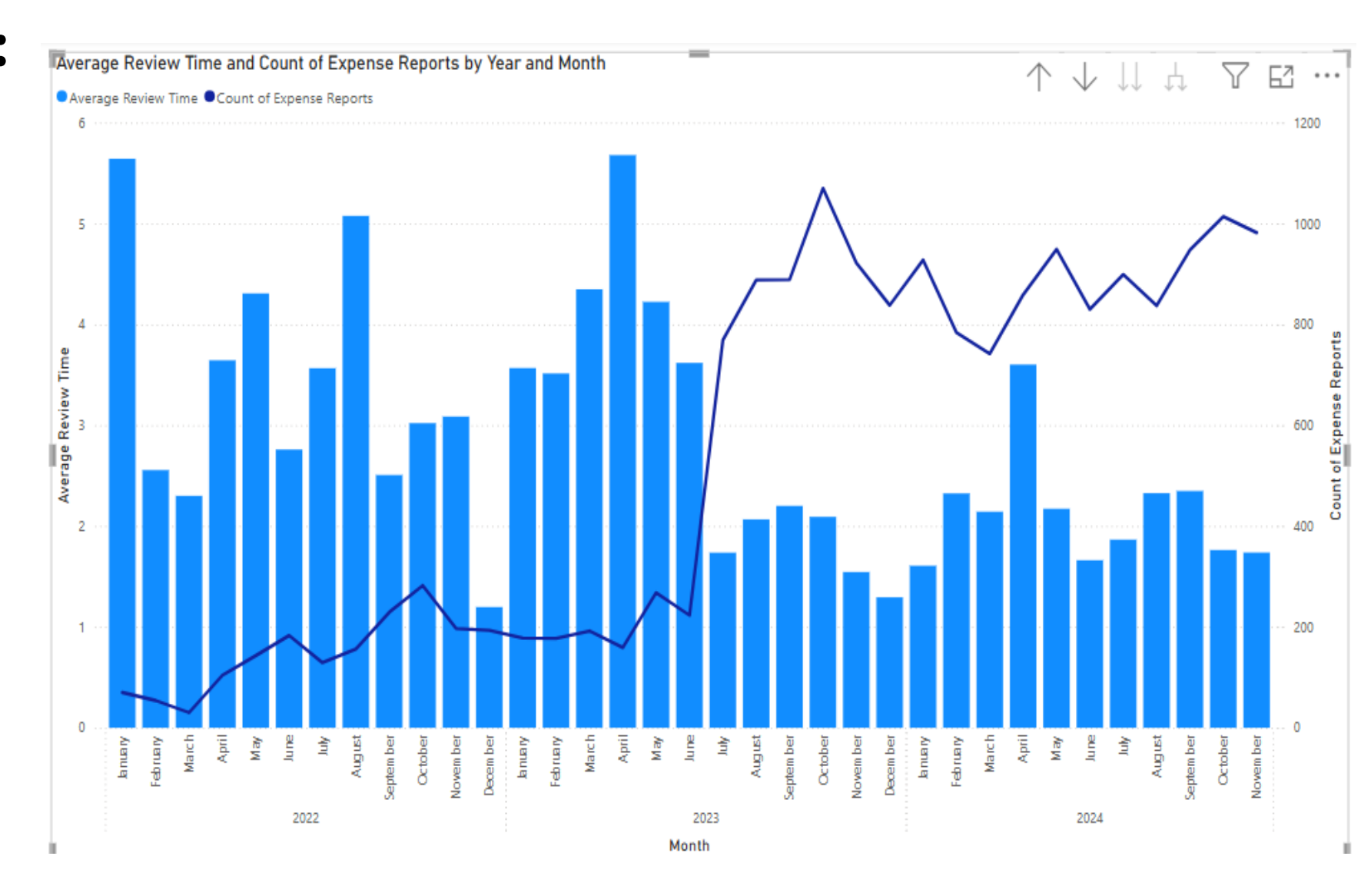

**Step 11:** Publish dashboard.

- 1. In the "Home" tab, select "Publish."
- 2. Select the destination to publish to.

| Home                                                           | Insert       | Modeling                 | View                                 | Optimize       | Help                  | Format                      | Data /  | Drill         |                     |                  |                                         |                |                  |                            |                  |                    |
|----------------------------------------------------------------|--------------|--------------------------|--------------------------------------|----------------|-----------------------|-----------------------------|---------|---------------|---------------------|------------------|-----------------------------------------|----------------|------------------|----------------------------|------------------|--------------------|
| Cut<br>Copy<br>Format painte<br>board                          | Get<br>datav | Excel Or<br>workbook cat | neLake SQL<br>talog v Server<br>Data | Enter Datavers | e Recent<br>sources ~ | Transform<br>data v<br>Quer | Refresh | New<br>visual | A<br>Text<br>box vi | More<br>isuals v | Fx<br>New visual<br>calculation ↓<br>Ca | New<br>measure | Quick<br>measure | Sensitivity<br>Sensitivity | Publish<br>Share | Copilot<br>Copilot |
| ige Review Time and Count of Expense Reports by Year and Month |              |                          |                                      |                |                       |                             |         |               |                     |                  | s                                       | ◎ ≫            | Visualizations   |                            |                  |                    |
|                                                                |              |                          |                                      |                |                       |                             |         |               |                     |                  |                                         |                |                  |                            |                  |                    |
| Publish to Power BI                                            |              |                          |                                      |                |                       |                             |         |               |                     |                  |                                         |                | >                | <                          |                  |                    |
|                                                                |              | Select                   | a destina                            | ntion 🥌        |                       |                             |         |               |                     |                  |                                         |                |                  |                            |                  |                    |
|                                                                |              | ,⊃ se                    | earch                                |                |                       |                             |         |               |                     |                  |                                         |                |                  |                            |                  |                    |

#### COLORADO MUNICIPAL LEAGUE 2025 ANNUAL CONFERENCE | BRECKENRIDGE

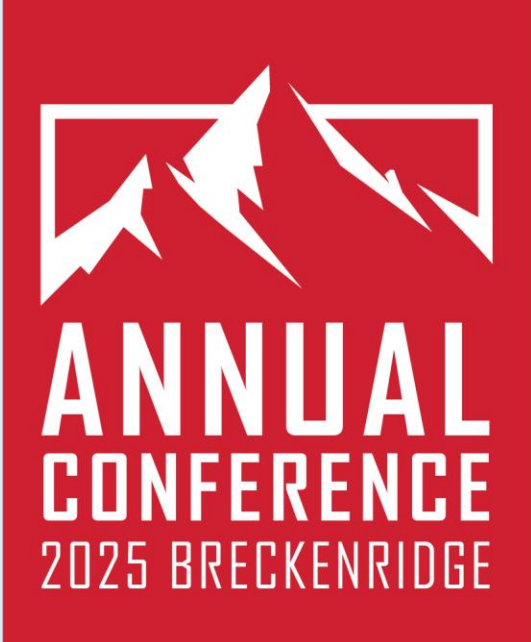

# THANK YOU!

- <u>Christopher.Wilson@denvergov.org</u>
  - <u>Kayley.Smiley@denvergov.org</u>

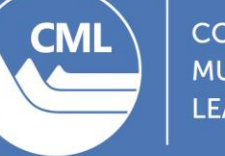

COLORADO MUNICIPAL LEAGUE

## Thank you for attending!

- Please don't forget to rate this session in the CML conference app.
- In the app, navigate to this session and click on SURVEY.
- Each time you evaluate a session, you are entered into a drawing to win a 2-night stay in a Junior Suite at Hotel Alpenrock.
- We appreciate your feedback!

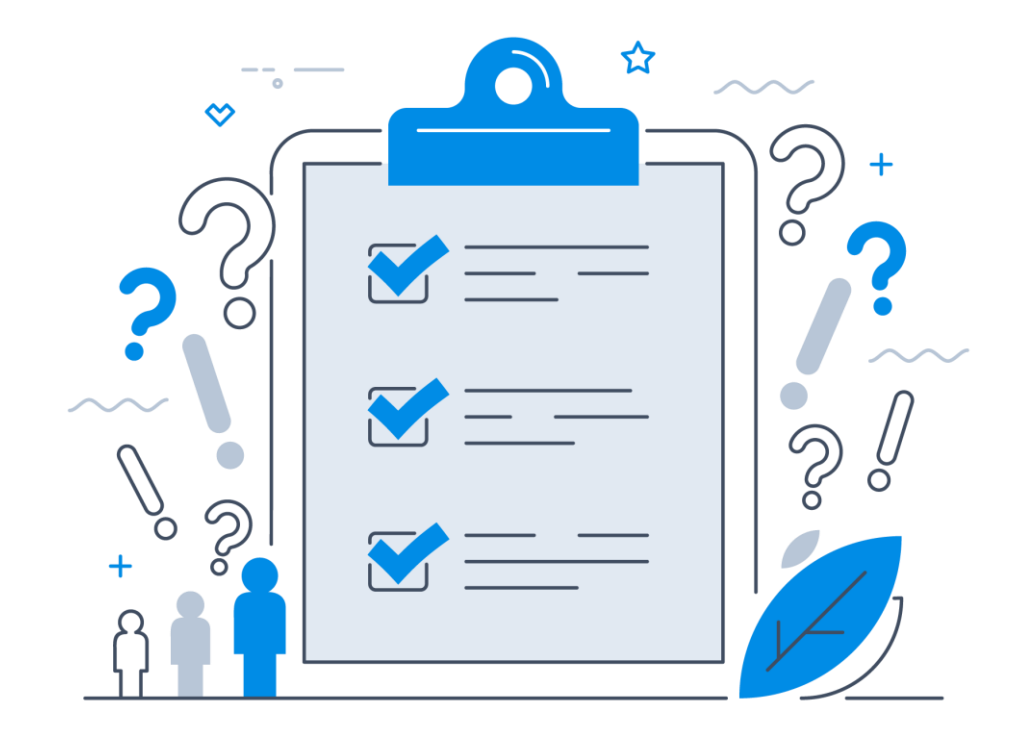